## **TUTO PORTAIL DU MARIN**

Sur Google, taper portail du marin (choisir le site mentionnant « developpement-durable » ou aller à l'adresse <u>https://portail-du-marin.din.developpement-durable.gouv.fr/pmr-site/accueil/index.html</u>

#### Aller sur le site Portail du marin

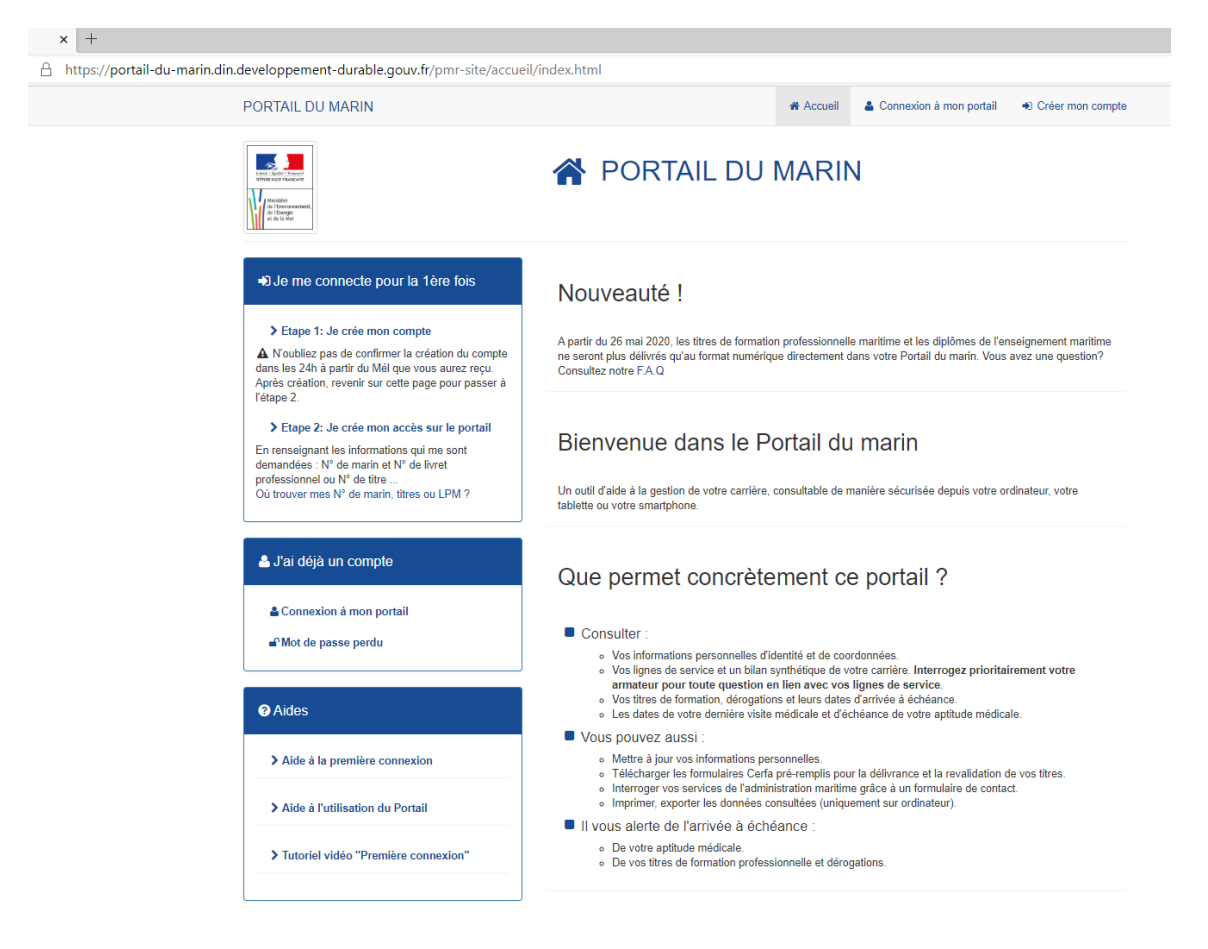

## Phase 1 : Je crée mon compte

Aller sur je crée mon compte dans l'encadré « Je me connecte pour la première fois » à gauche, une nouvelle fenêtre s'ouvre, c'est l'étape 1.

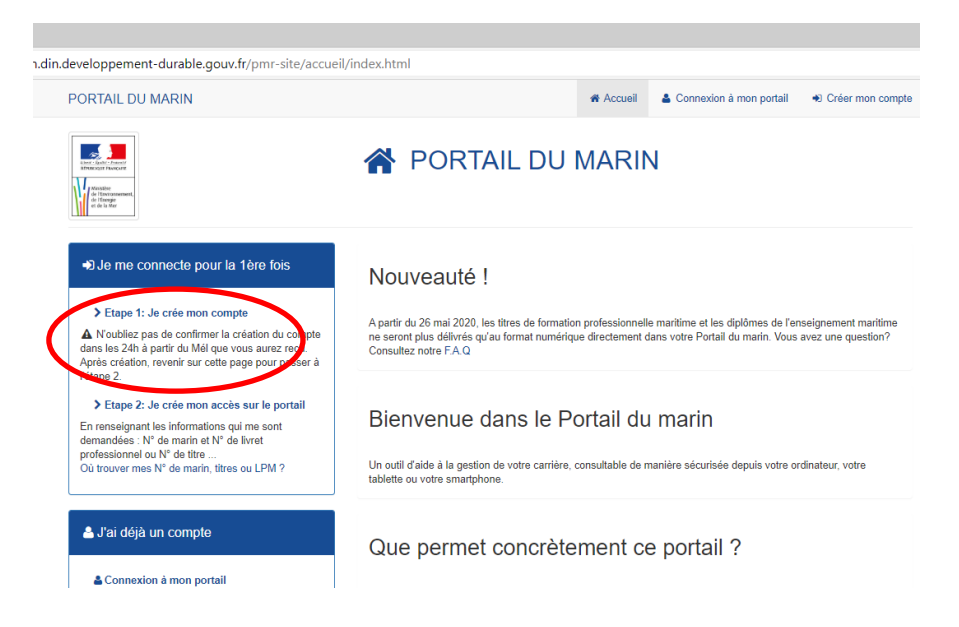

| Création de compte - Etape 1/5                                                                                                    |
|----------------------------------------------------------------------------------------------------|
| Choix du profil                                                                                                    |
| OVous souhaitez utiliser votre compte FranceConnect pour vos démarches administratives personnelles<br>S'identifier avec<br>FranceConnect |
| OVous souhaitez créer votre compte Cerbère pour vos démarches administratives personnelles                                                |
| Ovus souhaitez créer votre compte pour votre activité professionnelle, indiquez nous votre numéro SIREN Votre numéro SIREN                |
| SIREN                                                                                                    |
|                                                                                                    |
| S Annuler Valider                                                                                                    |

Vous pouvez choir de vous connecter avec FranceConnect, dispositif qui permet de s'identifier sur un service en ligne par l'intermédiaire d'un compte existant (impots.gouv.fr, ameli.fr ...) ou de créer un compte Cerbère.

Dans cet exemple on prendra l'option 2 : Vous souhaitez créer votre compte Cerbère pour vos démarches administratives personnelles

Valider

## **ETAPE 2**

| Création de compte - Etape          | ⇒ 2/5               |
|-------------------------------------|---------------------|
| Identité                            |                     |
| Civilité*<br>Prénom*<br>Nom*        | O Madame O Monsieur |
| Adresse mail*<br>Confirmation mail* |                     |
| Adresse postale                     |                     |
|                                     | ь.                  |
| Code postal<br>Ville                |                     |
| Pays                                | FRANCE              |
| Téléphone<br>Mobile                 |                     |
| * Champs obligatoires               |                     |

Remplir les champs demandés puis valider

| Création de compte - Etap                                | ne 3/5                                                                                              |
|----------------------------------------------------------|----------------------------------------------------------------------------------------------------|
| Identité                                                 |                                                                                                    |
|                                                          |                                                                                                    |
| Civilité                                                 | Monsieur                                                                                            |
| Prénom                                                   | Fouchard                                                                                            |
| Nom                                                      | JEROME                                                                                              |
| Adresse mail                                             |                                                                                                    |
| Adresse postale                                          |                                                                                                    |
| Code postal                                              |                                                                                                    |
| Ville                                                    |                                                                                                    |
| Pays                                                     | FRANCE                                                                                              |
| Téléphone                                                |                                                                                                    |
| Mobile                                                   |                                                                                                    |
| Mot de passe<br>Votre mot de passe doit respecter les ré | ègles suivantes<br>cule, 1 chiffre et 1 caractère spécial;<br>de passe.                             |
| Mot de passe                                             |                                                                                                    |
| Confirmation                                             |                                                                                                    |
|                                                          |                                                                                                    |
| Code de sécurité                                         |                                                                                                    |
| Veuillez reproduire le code de sécurité r                | rŕsenté                                                                                             |
|                                                          |                                                                                                    |
| 2 OK K P Q K Code de                                     | sécurité C'Changer                                                                                  |
| Conditions générales d'ut                                | ilisation                                                                                           |
| J'accepte les conditions générales d                     | rutilisation du portail d'authentification Cerbère. Confirmez-vous les données saisies? 🗙 Non 🗸 Oui |

Vérifier la partie identité

Remplir les parties mot de passe et code de sécurité

Accepter les conditions générales d'utilisation

Valider

#### ETAPE 4

| ( | Création de compte - Etape 4/5                                                                                   |
|---|----------------------------------------------------------------------------------------------------|
|   | Demande enregistrée                                                                                              |
|   | Votre demande est enregistrée. Un message vient de vous être adressé pour finaliser la création de votre compte. |
|   | Accueil                                                                                                    |

Aller dans votre messagerie (attention vérifier les spams) et cliquer sur le lien dans le mail

Bonjour,

Vous avez demandã© la crã©ation d'un compte pour bã©nã©ficier des services proposã©s par le portail d'authentification Cerbã"re.

Afin de confirmer cette demande, veuillez cliquer sur le lien ci-dessous ou le coller dans la barre d'adresse de votre navigateur : https://authentification.din.developpement-durable.gouv.fr/authSAML/moncompte/creation/confirmation.do?artifact=8508F54C673956C3152E9D5D690DE77A7AC426A7

Attention, votre demande sera supprimée si vous ne la confirmez pas dans les 24 heures.

Si vous n'êtes pas à l'origine de cette demande, veuillez simplement ignorer ce message.

Cordialement,

CerbÃ"re : le portail d"authentification des ministÃ"res de la Transition Écologique et Solidaire et de la Cohésion des Territoires.

Ce message vous a été envoyé automatiquement. Nous vous remercions de ne pas y répondre.

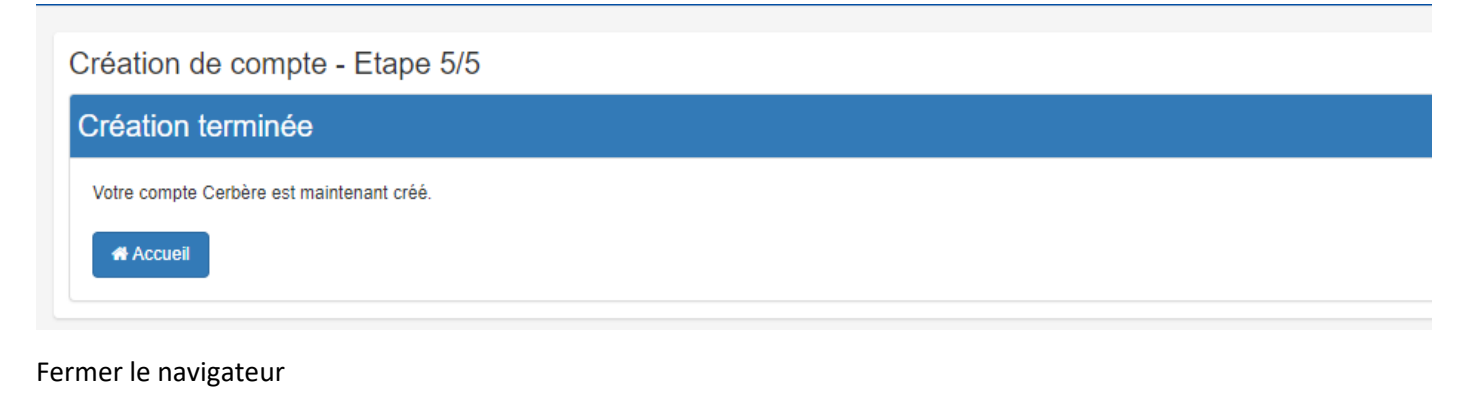

#### Phase 2 : Je crée mon accès sur le portail

Revenir sur le site Portail du marin

Aller sur je crée mon accès sur le portail « Je me connecte pour la première fois » à gauche, une nouvelle fenêtre s'ouvre, c'est l'étape 1.

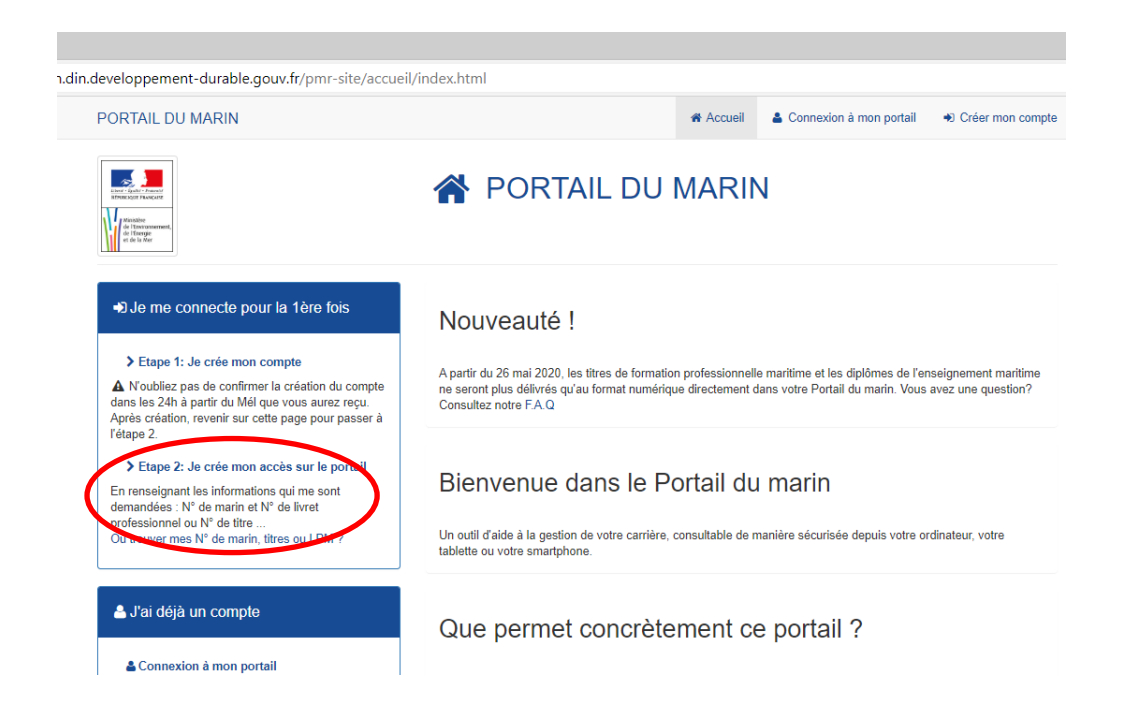

#### Authentification PORTAIL DU MARIN

| onnexion                                        |
|-------------------------------------------------|
| /otre identifiant Cerbère et votre mot de passe |
| dentifiant                                      |
| Mot de passe                                    |
| •D Connexion                                    |
| Mot de passe inconnu ? Créer un compte Cerbère  |

Une nouvelle fenêtre s'ouvre, remplir les champs demandés et cliquer sur connexion

#### **ETAPE 2**

Première connexion - Habilitation au Portail du marin

| Saisissez ces champs pou                                                                                              | r cette première connexion afin d'accéder à votre portail                          |
|----------------------------------------------------------------------------------------------------|------------------------------------------------------------------------------------|
| 👔 En cas de problème d'habilitat                                                                                      | tion, contactez votre service de rattachement - Délégation à la Mer et au Littoral |
| Comment renseigner le formul                                                                                          | aire d'habilitation : Aide habilitation                                            |
| * informations obligatoires                                                                                           |                                                                                    |
| Civilité *                                                                                                    | OMme OM.                                                                           |
| N° Marin *                                                                                                    |                                                                                    |
| N° Livret Professionnel PF+5 chi<br>ou N° de titre max sur 8 chiffres<br>(obligatoire pour les marins en<br>activité) | iffres                                                                             |
| Date de naissance *<br>(JJ/MM/AAAA)                                                                                   | jj / mm / aaaa                                                                     |
| Pays de naissance *                                                                                                   | FRANCE ~                                                                           |
| Département de naissance *                                                                                            | ~                                                                                  |
| Commune de naissance *                                                                                                |                                                                                    |
|                                                                                                    | Valider et accéder au portail Annuler                                              |

Remplir les champs demandés puis cliquer sur « valider et accéder au portail »

NB Pour les numéros provisoires mettre les \*\*

Si vous utiliser le numéro de titre, ne pas utiliser celui du CAEERS.

Pour la commune de naissance, commencer à rentrer le nom et saisir la ville dans la liste déroulante proposée.

Pour terminer, cliquer sur Valider et accéder au portail du marin

| Accueil 3                                     | × +                                                            |                                                  |                                                    |                      |                |                                                                         | - 8 ×                                    |
|-----------------------------------------------|----------------------------------------------------------------|--------------------------------------------------|----------------------------------------------------|----------------------|----------------|-------------------------------------------------------------------------|------------------------------------------|
| $\leftrightarrow$ $\rightarrow$ O $rac{a}{b}$ | https://portail-du-marin.din.develop                           | pement-durable.gouv.fr/pmr-site/accu             | eil.html                                           |                      |                | 🔍 🏡 🏂 🖻 🖓 Pasen o                                                       | ours de synchronisation 📳 …              |
|                                               | Libert · Equilit · Francesite<br>République Française          | AIL<br>RIN                                       |                                                    |                      | Votre compte   |                                                                         | Contactez-nous                           |
| Accueil                                       |                                                                |                                                  |                                                    |                      | Déconnexion    |                                                                         |                                          |
| Etat civil                                    | Accueil                                                        |                                                  |                                                    | 🖋 Titres             |                |                                                                         |                                          |
| Lignes de services                            | La décision d'aptitude médicale date, veu                      | llez prendre rendez-vous avec le service de sant | é des gens de mer                                  | Vous n'avez pas d'al | lerte en cours |                                                                         |                                          |
| C Récentes                                    | Accèder au site de prise de rendez-vous                        |                                                  |                                                    |                      |                |                                                                         |                                          |
| ★ Suivies                                     | L'administration de la mer vous informe                        |                                                  |                                                    |                      |                |                                                                         |                                          |
| 💎 Aptitude médicale                           |                                                                |                                                  |                                                    |                      |                |                                                                         |                                          |
| 🗢 Formation                                   | Lignes de services recentes<br>Ces données sont informatives * | Voir mes dernières lignes de services            |                                                    |                      |                |                                                                         |                                          |
| A Titres                                      | Début Fin                                                      | Position N                                       | avire/Rôle                                         | Armateur             | Navigation     | Fonction                                                                | Cat.                                     |
| Dérogations                                   | Mention Juridique<br>Les données relatives aux services étant  | le résultat des déclarations des armateurs/emplo | yeurs, elles sont indiquées sous réserve de valida | ition par l'ENIM.    |                |                                                                         |                                          |
| Autorisations                                 |                                                                |                                                  |                                                    |                      |                |                                                                         |                                          |
| Demandes                                      |                                                                |                                                  |                                                    |                      |                |                                                                         |                                          |
| références                                    |                                                                |                                                  |                                                    |                      |                |                                                                         |                                          |
| Paramétrer mes alertes                        |                                                                |                                                  |                                                    |                      |                |                                                                         |                                          |
|                                               |                                                                |                                                  |                                                    |                      |                |                                                                         |                                          |
|                                               | Informations sur le site                                       |                                                  | Liens utiles                                       |                      |                | Les sites publics                                                       |                                          |
|                                               | Contactez-nous<br>Mentions légales                             |                                                  | ENIM                                               |                      |                | gouvernement.fr<br>legifrance.gouv.fr<br>service-public.fr<br>france.fr |                                          |
| Taper ici pour recherc                        | cher O Ħ                                                       | <u>e</u> 🛛 🛪 🕼 😰                                 | 1 🎝 🛂 💈 🗣 🖬                                        |                      |                | <b>(3)</b> ^ <b>(3)</b>                                                 | ti ti ti ti ti ti ti ti ti ti ti ti ti t |

Cliquer dans le menu à gauche pour vérifier l'état de vos titres, formation et aptitude médicale.

| 🗋 Accueil                                                          | × +                                                            |                                            |                                                                       |                             |              |                    | - 6 >                       |
|--------------------------------------------------------------------|----------------------------------------------------------------|--------------------------------------------|-----------------------------------------------------------------------|-----------------------------|--------------|--------------------|-----------------------------|
| $\leftarrow \rightarrow$ $\circlearrowright$ $\bigcirc$ $\bigcirc$ | https://portail-du-marin.din.developp                          | oement-durable.gouv.fr/pmr-site            | /accueil.html                                                         |                             |              | 🤍 🏂 🏚 (Pas en c    | ours de synchronisation 👔 💀 |
|                                                                    |                                                                | AIL<br>RIN                                 | portail-du-marin.din.developpeme<br>Souhaitez-vous vous déconnecter ? | nt-durable.gouv.fr indique  | Votre compte | 3                  | Contactez-nous              |
| Accueil                                                            | Accueil                                                        |                                            |                                                                       |                             |              |                    |                             |
| 🖷 📃 Ėtat civil                                                     | 😵 Aptitude médicale                                            |                                            |                                                                       | A Titres                    |              |                    |                             |
| - Lignes de services                                               | La décision d'aptitude médicale expire le 1                    | 15/07/2022                                 |                                                                       | Vous n'avez pas d'alerte    | e en cours   |                    |                             |
| Récentes                                                           | Accéder au site de prise de rendez-vous                        |                                            |                                                                       |                             |              |                    |                             |
| Suivies                                                            | Uadministration de la mer vous informe                         |                                            |                                                                       |                             |              |                    |                             |
| Aptitude médicale                                                  |                                                                |                                            |                                                                       |                             |              |                    |                             |
| 숙 Formation                                                        | Lignes de services récentes<br>Ces données sont informatives * | Voir mes dernières lignes de service       | 25                                                                    |                             |              |                    |                             |
| Z Titras                                                           | Début Fin                                                      | Position                                   | Navire/Rôle                                                           | Armateur                    | Navigation   | Fonction           | Cat.                        |
| ar nues                                                            | Mention Juridique                                              |                                            |                                                                       |                             |              |                    |                             |
| Dérogations                                                        | Les données relatives aux services étant l                     | le résultat des déclarations des armateurs | s/employeurs, elles sont indiquées sous réserve                       | e de validation par l'ENIM. |              |                    |                             |
| Autorisations                                                      |                                                                |                                            |                                                                       |                             |              |                    |                             |
| Demandes                                                           |                                                                |                                            |                                                                       |                             |              |                    |                             |
| + Préférences                                                      |                                                                |                                            |                                                                       |                             |              |                    |                             |
| Paramétros mos alortos                                             |                                                                |                                            |                                                                       |                             |              |                    |                             |
| Parameter mes alettes                                              |                                                                |                                            |                                                                       |                             |              |                    |                             |
|                                                                    |                                                                |                                            |                                                                       |                             |              |                    |                             |
|                                                                    | Informations sur le site                                       |                                            | Liens utiles                                                          |                             |              | Les sites publics  |                             |
|                                                                    | Contactez-nous                                                 |                                            | ENIM                                                                  |                             |              | gouvernement.fr    |                             |
|                                                                    | Mentions légales                                               |                                            |                                                                       |                             |              | legifrance.gouv.fr |                             |
|                                                                    |                                                                |                                            |                                                                       |                             |              | france fr          |                             |
|                                                                    |                                                                |                                            |                                                                       |                             |              |                    | ** **                       |

Pour sortir, n'oubliez pas de vous déconnecter **0** puis de valider **2**.

#### Pour vos prochaines connexions, accéder directement à la zone j'ai déjà un compte : Connexion à mon portail

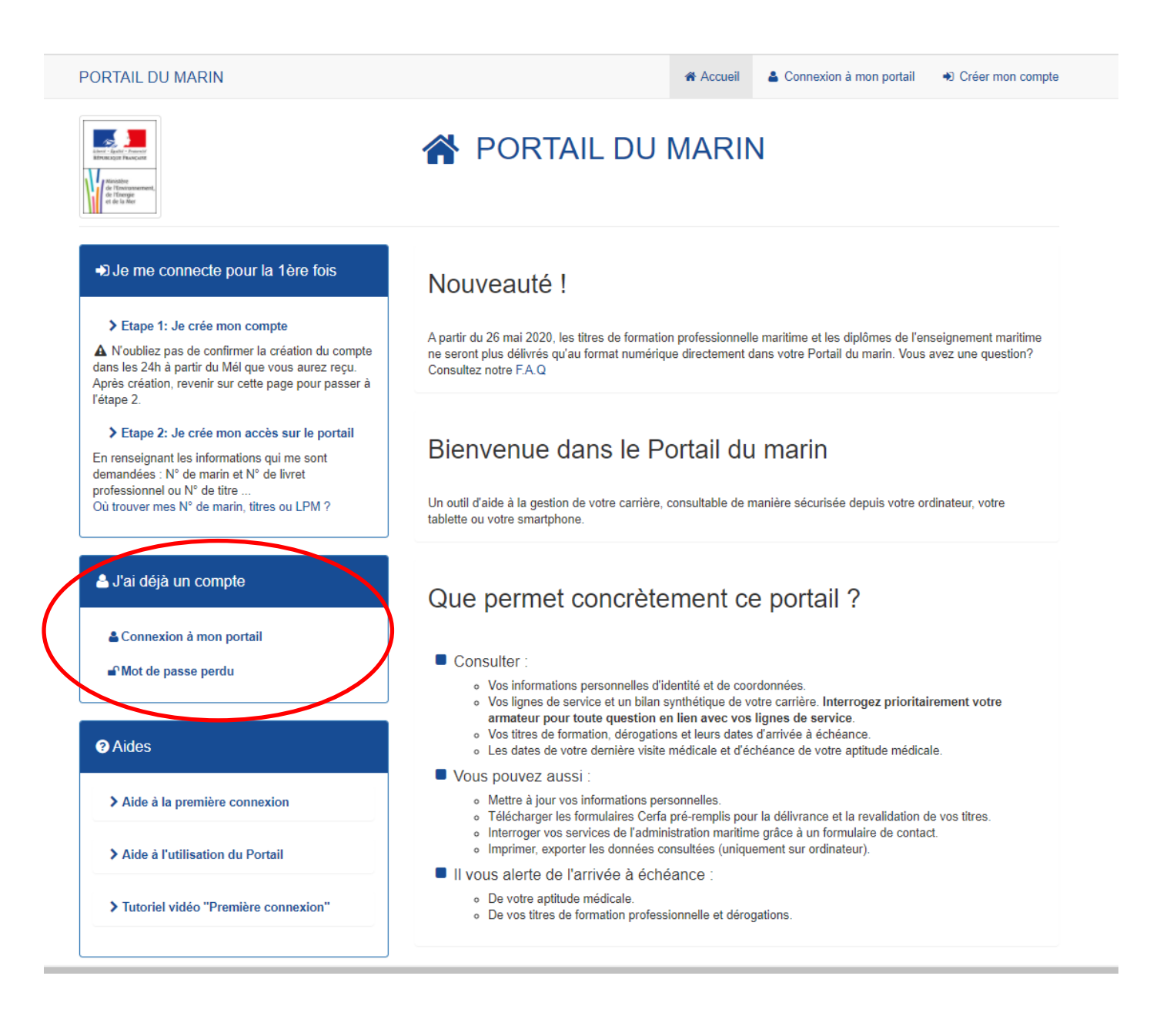

# **DEMANDE DE DELIVRANCE DE TITRE**

Le portail du marin ne reçoit que les attestations de formation.

Il est impératif de faire ensuite une demande de délivrance de titre auprès des Affaires Maritimes.

## ETAPE 1

Sur le portail du marin, sur la gauche de l'écran cliquer sur Titres

| 🗅 A          | Accueil            | ×     | +                                         |                                      |                                           |                            |                            |              |            |            |            |                       | a ×   |
|--------------|--------------------|-------|-------------------------------------------|--------------------------------------|-------------------------------------------|----------------------------|----------------------------|--------------|------------|------------|------------|-----------------------|-------|
| $\leftarrow$ | ⇒ O @              | 🔒 htt | tps://portail-du-marin.din.develop        | ppement-durable.gouv.fr/p            | mr-site/accueil.html                      |                            |                            |              | € \$       | s - 511    | Pas en cou | rs de synchronisation |       |
|              |                    |       |                                           | TAIL<br>ARIN                         |                                           |                            | 6                          | Votre comple |            |            |            | Contactez             | nous  |
| n            | Accueil            |       | Accueil                                   |                                      |                                           |                            |                            | Déconnexion  |            |            |            |                       |       |
| =            | État civil         |       | 🕫 Antitude médicale                       |                                      |                                           |                            | A Titres                   |              |            |            |            |                       |       |
| 巌            | Lignes de servi    | ces   | La décision d'aptitude médicale expire le | 9 15/07/2022                         |                                           |                            | Vous n'avez pas d'alerte e | n cours      |            |            |            |                       |       |
|              | C Récentes         |       | Accèder au site de prise de rendez-yous   |                                      |                                           |                            |                            |              |            |            |            |                       |       |
|              | ☆ Suivies          |       | L'administration de la mer vous inform    | ie                                   |                                           |                            |                            |              |            |            |            |                       |       |
| *            | Aptitude médic     | ale   | Lignes de services récentes               | Voir mes demières lignes             | de services                               |                            |                            |              |            |            |            |                       |       |
| >            | Formation          |       | Ces données sont informatives *           |                                      |                                           |                            |                            |              |            |            |            |                       | - 1   |
| THE          | Titres             |       | Début Fin                                 | Position                             | Navire/Rôle                               | Arm                        | ateur                      | Navigation   | 1          | Fonction   |            | Cat.                  | - 1   |
| Ē,           | Dérogations        |       | Les données relatives aux services étant  | t le résultat des déclarations des a | rmateurs/employeurs, elles sont indiquées | sous réserve de validation | par l'ENIM.                |              |            |            |            |                       |       |
| ÷            | Autorisations      |       |                                           |                                      |                                           |                            |                            |              |            |            |            |                       |       |
|              | O Demande          | s     |                                           |                                      |                                           |                            |                            |              |            |            |            |                       |       |
|              | 🛨 Préférenc        | es    |                                           |                                      |                                           |                            |                            |              |            |            |            |                       |       |
| Para         | métrer mes aiertes |       |                                           |                                      |                                           |                            |                            |              |            |            |            |                       |       |
|              |                    |       | Informations sur le site                  |                                      | Liens                                     | utiles                     |                            |              | Le         | s sites p  | ublics     |                       |       |
|              |                    |       | Contactez-nous                            |                                      | ENIM                                      |                            |                            |              | 900        | vernement  | fr         |                       |       |
|              |                    |       | Mentions légales                          |                                      |                                           |                            |                            |              | leg        | france.gou | v.fr<br>fr |                       |       |
|              |                    |       |                                           |                                      |                                           |                            |                            |              | ser<br>fra | ice.fr     |            |                       |       |
| 4            | ク 0 単              | C     | 🖕 🐂 🕼 😰 🚭                                 | a) 📴 🛐 📑                             | 🤹 🔽                                       |                            |                            |              |            |            |            |                       | 08:21 |

Sur la nouvelle fenêtre, en haut à droite, aller sur « cerfa Délivrer »

| Titres                 | x +.                                                                                                    |                                                                                        | - 0 X                                                                                                    |
|------------------------|----------------------------------------------------------------------------------------------------|----------------------------------------------------------------------------------------|----------------------------------------------------------------------------------------------------|
| ← → ♡ @ A              | https://portail-du-marin.din.developpement-durable.gouv.fr/pmr-site/titres.html                                                                                                    |                                                                                        | ි, 📩 🗯 🗃 (Pas en cours de synchronisation 🔹 ····                                                                                  |
|                        |                                                                                                    |                                                                                        | Contactor rous                                                                                                    |
|                        | Accuel > Titres                                                                                                    |                                                                                        | Déconnexion                                                                                                    |
| Etat civil             | Titres                                                                                                    |                                                                                        | 🖶 Imprim   🍩 Délivrer   🚭 Renouveler   🍩 Perte ou vol                                                                             |
| - Lignes de services   | Type de titre :                                                                                                    | État du titre                                                                          |                                                                                                    |
| C Récentes             | Tous                                                                                                    | ~ Tous                                                                                 | *                                                                                                    |
| T Sulvies              | Mention Juridique<br>Les titres suivants Certificat de qualification avancée à la lutte contre l'incendie (STCW10), Certific<br>La séculté (STCW10) sont illenités pour les activités à la pêche mais avec expiration pour la navig | at d'aptitude à l'exploitation des embarcations et radeaux de sau<br>ation de commerce | vetage (STCW10), Certificat d'aptitude à l'exploitation des canots de secours rapides (STCW10), Certificat de formation de base à |
| Aptitude médicale      |                                                                                                    |                                                                                        |                                                                                                    |
| 숙 Formation            |                                                                                                    |                                                                                        |                                                                                                    |
| A Titres               |                                                                                                    |                                                                                        |                                                                                                    |
| Dérogations            |                                                                                                    |                                                                                        |                                                                                                    |
| Autorisations          |                                                                                                    |                                                                                        |                                                                                                    |
| Demandes               |                                                                                                    |                                                                                        |                                                                                                    |
| références             |                                                                                                    |                                                                                        |                                                                                                    |
| Paramétrer mes alertes | Informations sur le site                                                                                                    | Liens utiles                                                                           | Les sites publics                                                                                                    |
|                        | Contactez-nous                                                                                                    | ENSM                                                                                   | gouvernement fr                                                                                                    |
|                        | Mentions légales                                                                                                    | Authentification d'un titre                                                            | legifrance.gouv.fr                                                                                                    |
|                        |                                                                                                    |                                                                                        | service-public.fr                                                                                                    |
|                        |                                                                                                    |                                                                                        | trance. fr<br>developpement-durable.gouv.fr                                                                                       |
|                        |                                                                                                    |                                                                                        | Demérentes é jour la 2011/2020 vil 3 l Production & Minasire de la Terration écologique et soldane                                |
| # P O # C              | 😐 🐂 🕼 🕼 💼 🔍 📴 🚺 🖩 🛞 🖪                                                                                                    |                                                                                        | 08-23<br>20/11/2020                                                                                                    |
|                        |                                                                                                    |                                                                                        |                                                                                                    |

Un fichier pdf modifiable est généré.

Il suffit de remplir la partie 2, Titres(s)s ou diplôme(s) demandé(s), puis la partie 5, Engagement et signature

Ne pas oublier de joindre la photo d'identité

| Ministère chargé<br>de la mer                                                                                                    |                                                                                                    | Arrêté du 11 c                                                                                                    | ioût 2015 modifié (J.O du 26 août                                                                                                    | 2015)                                                          |                                                             |
|----------------------------------------------------------------------------------------------------|----------------------------------------------------------------------------------------------------|----------------------------------------------------------------------------------------------------|----------------------------------------------------------------------------------------------------|----------------------------------------------------------------|-------------------------------------------------------------|
| Date de dép<br>/                                                                                                    | ôt /réception<br>/                                                                                                    | Cadre I<br>Nur                                                                                                    | éservé à l'administration<br>néro d'enregistrement                                                                                                    | Dossier<br>/                                                   | complet le                                                  |
| 1. Renseignem                                                                                                    | ent relatifs au                                                                                                    | titulaire du                                                                                                    | ou des titres(s) / diplôr                                                                                                    | me(s)                                                          |                                                             |
| Nom – Prénom(s)                                                                                                    |                                                                                                    |                                                                                                    |                                                                                                    |                                                                |                                                             |
| Né(e) le                                                                                                    | <sup>11</sup> / <sup>01</sup> / <sup>198</sup>                                                                                                    | <sup>32</sup> à <sup>LES</sup>                                                                                            | S SABLES-D'OLONNE                                                                                                    |                                                                |                                                             |
| Nationalité                                                                                                    | FRANCE                                                                                                    |                                                                                                    |                                                                                                    |                                                                |                                                             |
| N° d'identification (1)                                                                                                    |                                                                                                    |                                                                                                    |                                                                                                    |                                                                | 4,5 cm                                                      |
| Service instructeur <sup>(7)</sup>                                                                                                    | LES SABLES D'OLONNE                                                                                                    |                                                                                                    |                                                                                                    |                                                                |                                                             |
| Adresse postale                                                                                                    | n <sup>e</sup> Eutoprion                                                                                                    | Turne d                                                                                                    | le vole                                                                                                    |                                                                |                                                             |
| Nom de voie                                                                                                    | Extension                                                                                                    | iype d                                                                                                    | e tore                                                                                                    | •                                                              | 3,5 cm                                                      |
| Code postal                                                                                                    | 85100                                                                                                    | Localité LES SAR                                                                                                    | BLES-D'OLONNE                                                                                                    |                                                                |                                                             |
|                                                                                                    |                                                                                                    |                                                                                                    |                                                                                                    |                                                                |                                                             |
| Téléphone portable                                                                                                    |                                                                                                    |                                                                                                    | fixe                                                                                                    | Pho                                                            | otographie d'iden<br><b>loire pour toute pr</b>             |
| Téléphone portable<br>Courriel<br>2. Titre(s) ou di                                                                                                    | plôme(s) demo                                                                                                    | <del>andć(s)</del>                                                                                                    | fixe                                                                                                    | Phi<br>obliga                                                  | otographie d'iden<br>toire pour foute pr<br><u>demande</u>  |
| Téléphone portable<br>Courriel<br>2. Titre(s) ou di<br>3. Pieces à feu                                                                                                    | plôme(s) dem                                                                                                    | <del>andć(s)</del>                                                                                                    | fixe                                                                                                    | Phi<br>obliga                                                  | otographie d'iden<br>toire pour foute pr<br><u>demonde</u>  |
| Téléphone portable<br>Courriel<br>2. Titre(s) ou di<br>3. Pieces à feu<br>La liste des pièce                                                                                                    | plôme(s) demo<br>unir<br>s à fournir est détai                                                                                                    | <del>andé(s)</del><br>Ilée dans la no                                                                                     | fixe '                                                                                                    | Phi<br>obliga                                                  | otographie d'iden<br>toire pour foute pr<br><u>demande</u>  |
| Téléphone portable<br>Courriel<br>2. Titre(s) ou di<br>3. Pieces à feu<br>La liste des pièce<br>4. Notification                                                                                                    | plôme(s) dem<br>mir<br>s à fournir est détai<br><b>de délivrance</b>                                                                                                    | <del>andé(s)</del><br>llée dans la na<br><b>du ou des</b>                                                                 | fixe<br>fice d'information.<br><b>titres(s) / diplôme(s)</b>                                                                                                    | Phi<br>obliga                                                  | otographie d'iden<br>toire pour foute pri<br><u>demonde</u> |
| Téléphone portable<br>Courriel<br>2. Titre(s) ou di<br>3. Pieces à fou<br>La liste des pièce<br>4. Notification<br>Si vous ne souha<br>courriel renseigne                                                               | plôme(s) demo<br>rnir<br>s à fournir est détai<br>de délivrance<br>itez pas que la noti<br>ée à la rubrique 1 d                                                                   | <b>andé(s)</b><br>llée dans la na<br><b>du ou des</b><br>ification de dé<br>e la présente d                               | tixe<br>tice d'information.<br><b>titres(s) / diplôme(s)</b><br>tilvrance de votre (vos) titre(s<br>demande, indiquez ci-dessous                                            | ) / diplômes soit en<br>un autre courriel de                   | voyée à l'adri<br>e notification                            |
| Téléphone portable<br>Courriel<br>2. Titre(s) ou di<br>3. Pieces à feu<br>La liste des pièce<br>4. Notification<br>Si vous ne souha<br>courriel renseigne                                                               | plôme(s) demo<br>rair<br>s à fournir est détai<br>de délivrance<br>itez pas que la noti<br>ée à la rubrique 1 d                                                                   | <mark>andé(s)</mark><br>llée dans la na<br><b>du ou des</b><br>ification de dé<br>e la présente d                         | tixe<br>tice d'information.<br><b>titres(s) / diplôme(s)</b><br>Hivrance de votre (vos) titre(s<br>demande, indiquez ci-dessous                                             | ) / diplômes soit en<br>un autre courriel de                   | voyée à l'adre                                              |
| Téléphone portable<br>Courriel<br>2. Titre(s) ou di<br>3. Pieces à feu<br>La liste des pièce<br>4. Notification<br>Si vous ne souha<br>courriel renseigne<br>5. Engagement<br>Je certifie sur l'ho<br>l'avertissement m | plôme(s) demo<br>min<br>s à fournir est détail<br>de délivrance<br>itez pas que la noti<br>ée à la rubrique 1 d<br>net signature<br>onneur l'exactitude d<br>entionné dans la no  | andé(s)<br>Ilée dans la na<br><b>du ou des</b><br>ification de dé<br>e la présente d<br>des renselgned<br>ofice d'informa | tice d'information.<br>titres(s) / diplôme(s)<br>tilvrance de votre (vos) titre(s<br>demande, indiquez ci-dessous<br>ments ci-dessus et avoir pris ca<br>ation <sup>1</sup> | ) / diplômes soit en<br>un autre courriel de<br>onnaissance de | voyée à l'adre                                              |
| Téléphone portable<br>Courriel<br>2. Titre(s) ou di<br>3. Pieces à feu<br>La liste des pièce<br>4. Notification<br>Si vous ne souha<br>courriel renseigne<br>5. Engagement<br>Je certifie sur l'ha<br>l'avertissement m | plôme(s) demo<br>min<br>s à fournir est détail<br>de délivrance<br>itez pas que la noti<br>ée à la rubrique 1 d<br>net signature<br>onneur l'exactitude o<br>pentionné dans la no | andé(s)<br>Ilée dans la na<br>du ou des<br>ification de dé<br>e la présente d<br>des renselgnes<br>ofice d'informa        | tice d'information.<br>titres(s) / diplôme(s)<br>tilvrance de votre (vos) titre(s<br>demande, indiquez ci-dessous<br>ments ci-dessus et avoir pris ca<br>ation <sup>1</sup> | ) / diplômes soit en<br>un autre courriel de<br>onnaissance de | voyée à l'adre                                              |

Ce fichier est à remettre à la DML sous forme physique ou dématérialisée.